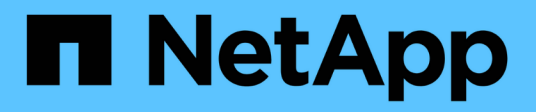

# Implementare il nodo appliance

StorageGRID 11.7

NetApp April 12, 2024

This PDF was generated from https://docs.netapp.com/it-it/storagegrid-117/installconfig/deploying-appliance-storage-node.html on April 12, 2024. Always check docs.netapp.com for the latest.

# Sommario

| Implementare il nodo appliance                                                                      | 1     |
|----------------------------------------------------------------------------------------------------|-------|
| Implementare l'appliance Storage Node                                                               | 1     |
| Implementare il nodo dell'appliance di servizi                                                      | 4     |
| Installazione dell'appliance di monitoraggio                                                        | 11    |
| Riavviare l'appliance mentre è in esecuzione il programma di installazione dell'appliance StorageGR | ID 15 |
| Risoluzione dei problemi relativi all'installazione dell'hardware (SGF6112)                         | 16    |
| Risoluzione dei problemi relativi all'installazione dell'hardware (SG6000 o SG5700)                 | 22    |
| Risoluzione dei problemi relativi all'installazione dell'hardware (SG100 e SG1000)                  | 31    |

# Implementare il nodo appliance

# Implementare l'appliance Storage Node

Dopo aver installato e configurato l'appliance di storage, è possibile implementarla come nodo di storage in un sistema StorageGRID. Quando si implementa un'appliance come nodo di storage, si utilizza il programma di installazione dell'appliance StorageGRID incluso nell'appliance.

### Prima di iniziare

- Se si sta clonando un nodo appliance, continuare a seguire la procedura descritta in "cloning del nodo dell'appliance" processo.
- L'apparecchio è stato installato in un rack o in un cabinet, collegato alla rete e acceso.
- I collegamenti di rete, gli indirizzi IP e il rimapping delle porte (se necessario) sono stati configurati per l'appliance utilizzando il programma di installazione dell'appliance StorageGRID.
- Conosci uno degli indirizzi IP assegnati al controller di calcolo dell'appliance. È possibile utilizzare l'indirizzo IP per qualsiasi rete StorageGRID collegata.
- Il nodo amministrativo primario per il sistema StorageGRID è stato implementato.
- Tutte le subnet della rete griglia elencate nella pagina di configurazione IP del programma di installazione dell'appliance StorageGRID sono state definite nell'elenco delle subnet della rete griglia nel nodo di amministrazione principale.
- Si dispone di un laptop di assistenza con un browser Web supportato.

#### A proposito di questa attività

Ogni appliance di storage funziona come un singolo nodo di storage. Qualsiasi appliance può connettersi a Grid Network, Admin Network e Client Network

Per implementare un nodo di storage dell'appliance in un sistema StorageGRID, accedere al programma di installazione dell'appliance StorageGRID ed eseguire le seguenti operazioni:

- Specificare o confermare l'indirizzo IP del nodo di amministrazione primario e il nome del nodo di storage.
- Avviare l'implementazione e attendere la configurazione dei volumi e l'installazione del software.
- Quando l'installazione viene interrotta parzialmente attraverso le attività di installazione dell'appliance, l'installazione viene ripristinata accedendo a Grid Manager, approvando tutti i nodi Grid e completando i processi di installazione e implementazione di StorageGRID.

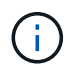

Se è necessario implementare più nodi appliance contemporaneamente, è possibile automatizzare il processo di installazione utilizzando configure-sga.py Script di installazione dell'appliance.

- Se si sta eseguendo un'operazione di espansione o ripristino, seguire le istruzioni appropriate:
  - Per aggiungere un nodo di storage dell'appliance a un sistema StorageGRID esistente, consultare le istruzioni di "aggiunta di nodi griglia".
  - Per implementare un nodo di storage dell'appliance come parte di un'operazione di recovery, consultare le istruzioni "Ripristino di un nodo di storage dell'appliance".

Fasi

1. Aprire un browser e inserire uno degli indirizzi IP del controller di elaborazione dell'appliance. https://Controller\_IP:8443

Viene visualizzata la pagina iniziale del programma di installazione dell'appliance StorageGRID.

| letApp <sup>®</sup> S | StorageGRID                       | <sup>e</sup> Applian  | ce Installer                     |                |                            |            |
|-----------------------|-----------------------------------|-----------------------|----------------------------------|----------------|----------------------------|------------|
| Home                  | Configure Netv                    | working 👻             | Configure H                      | ardware 🕶      | Monitor Installation       | Advanced 🗸 |
| Home                  |                                   |                       |                                  |                |                            |            |
| 1 The                 | installation is read              | dy to be starte       | ed. Review the s                 | ettings below, | and then click Start Insta | llation.   |
| Primary /             | Admin Node co                     | nnection              |                                  |                |                            |            |
| Enabl                 | e Admin Node<br>discovery         | 0                     |                                  |                |                            |            |
| Primary A             | rimary Admin Node IP 172.16.4.210 |                       |                                  |                |                            |            |
| Connection state      |                                   | Connectio             | on to 17 <mark>2.1</mark> 6.4.21 | 10 ready       |                            |            |
|                       |                                   | Ca                    | ncel                             | Save           |                            |            |
| Node na               | me                                |                       |                                  |                |                            |            |
|                       | Node name                         | NetApp                | -SGA                             |                |                            |            |
|                       |                                   | Ca                    | ncel                             | Save           |                            |            |
| Installatio           | on                                |                       |                                  |                |                            |            |
|                       | Current state                     | Ready to : 172.16.4.2 | start installation<br>210.       | of NetApp-SC   | GA into grid with Admin N  | ode        |
|                       |                                   | Start Ins             | stallation                       |                |                            |            |

2. Nella sezione **Primary Admin Node Connection** (connessione nodo amministratore primario), determinare se è necessario specificare l'indirizzo IP per il nodo amministratore primario.

Se in precedenza sono stati installati altri nodi in questo data center, il programma di installazione dell'appliance StorageGRID è in grado di rilevare automaticamente questo indirizzo IP, supponendo che il nodo di amministrazione primario o almeno un altro nodo della griglia con ADMIN\_IP configurato sia presente sulla stessa sottorete.

3. Se questo indirizzo IP non viene visualizzato o se è necessario modificarlo, specificare l'indirizzo:

| Opzione                                                          | Descrizione                                                                                                    |
|------------------------------------------------------------------|----------------------------------------------------------------------------------------------------|
| Immissione manuale dell'IP                                       | a. Deselezionare la casella di controllo <b>Enable Admin Node</b><br><b>Discovery</b> (attiva rilevamento nodo amministratore).                          |
|                                                                  | b. Inserire l'indirizzo IP manualmente.                                                                                                    |
|                                                                  | c. Fare clic su <b>Save</b> (Salva).                                                                                                    |
|                                                                  | <ul> <li>Attendere che lo stato di connessione del nuovo indirizzo IP<br/>diventi pronto.</li> </ul>                                                     |
| Rilevamento automatico di tutti i<br>nodi amministrativi primari | a. Selezionare la casella di controllo <b>Enable Admin Node</b><br><b>Discovery</b> (attiva rilevamento nodo amministratore).                            |
| connessi                                                         | b. Attendere che venga visualizzato l'elenco degli indirizzi IP rilevati.                                                                                |
|                                                                  | <ul> <li>c. Selezionare il nodo di amministrazione principale per la griglia in<br/>cui verrà implementato il nodo di storage dell'appliance.</li> </ul> |
|                                                                  | d. Fare clic su <b>Save</b> (Salva).                                                                                                    |
|                                                                  | e. Attendere che lo stato di connessione del nuovo indirizzo IP diventi pronto.                                                                          |
|                                                                  |                                                                                                    |

4. Nel campo **Node name** (Nome nodo), specificare il nome di sistema che si desidera utilizzare per il nodo dell'appliance e fare clic su **Save** (Salva).

Il nome visualizzato qui corrisponde al nome di sistema del nodo dell'appliance. I nomi di sistema sono richiesti per le operazioni StorageGRID interne e non possono essere modificati.

5. Nella sezione **Installazione**, verificare che lo stato corrente sia "Pronto per avviare l'installazione di *node name* Nella griglia con nodo di amministrazione primario *admin\_ip* " E che il pulsante **Avvia installazione** sia attivato.

Se il pulsante **Avvia installazione** non è attivato, potrebbe essere necessario modificare la configurazione di rete o le impostazioni della porta. Per istruzioni, consultare le istruzioni di manutenzione dell'apparecchio.

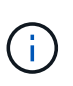

Se si sta implementando l'appliance Storage Node come destinazione di clonazione del nodo, interrompere il processo di implementazione e continuare con"procedura di cloning del nodo".

6. Dalla home page del programma di installazione dell'appliance StorageGRID, fare clic su **Avvia installazione**.

Lo stato corrente cambia in "Installation is in Progress" (Installazione in corso) e viene visualizzata la pagina Monitor Installation (Installazione monitor).

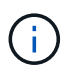

Per accedere manualmente alla pagina Installazione monitor, fare clic su **Installazione monitor**.

7. Se la griglia include più nodi storage dell'appliance, ripetere questi passaggi per ogni appliance.

# **()**

Se è necessario implementare più nodi storage di appliance contemporaneamente, è possibile automatizzare il processo di installazione utilizzando configure-sga.py Script di installazione dell'appliance.

# Implementare il nodo dell'appliance di servizi

È possibile implementare un'appliance di servizi come nodo di amministrazione primario, nodo di amministrazione non primario o nodo gateway. Sia le appliance SG100 che SG1000 possono operare come nodi gateway e nodi di amministrazione (primari o non primari) contemporaneamente.

# Implementare l'appliance di servizi come nodo di amministrazione primario

Quando si implementa un'appliance di servizi come nodo amministrativo primario, si utilizza il programma di installazione dell'appliance StorageGRID incluso nell'appliance per installare il software StorageGRID oppure si carica la versione software che si desidera installare. È necessario installare e configurare il nodo di amministrazione primario prima di installare altri tipi di nodo dell'appliance. Un nodo amministratore primario può connettersi alla rete griglia e alla rete amministrativa e alla rete client opzionali, se sono configurati uno o entrambi.

#### Prima di iniziare

- L'apparecchio è stato installato in un rack o in un cabinet, collegato alla rete e acceso.
- I collegamenti di rete, gli indirizzi IP e il rimapping delle porte (se necessario) sono stati configurati per l'appliance utilizzando il programma di installazione dell'appliance StorageGRID.
- Si dispone di un laptop di assistenza con un "browser web supportato".
- Conosci uno degli indirizzi IP assegnati all'appliance. È possibile utilizzare l'indirizzo IP per qualsiasi rete StorageGRID collegata.

#### A proposito di questa attività

Per installare StorageGRID su un nodo di amministrazione primario dell'appliance:

- Il programma di installazione dell'appliance StorageGRID consente di installare il software StorageGRID. Se si desidera installare una versione diversa del software, caricarla utilizzando il programma di installazione dell'appliance StorageGRID.
- Attendere l'installazione del software.
- Una volta installato il software, l'appliance viene riavviata automaticamente.

#### Fasi

 Aprire un browser e inserire l'indirizzo IP del dispositivo. https://services\_appliance\_IP:8443

Viene visualizzata la pagina iniziale del programma di installazione dell'appliance StorageGRID.

- 2. Nella sezione questo nodo, selezionare Primary Admin.
- 3. Nel campo **Node name** (Nome nodo), immettere il nome che si desidera utilizzare per il nodo dell'appliance e fare clic su **Save** (Salva).

Il nome del nodo viene assegnato al nodo dell'appliance nel sistema StorageGRID. Viene visualizzato nella

pagina Grid Nodes in Grid Manager.

- 4. Se si desidera, per installare una versione diversa del software StorageGRID, attenersi alla seguente procedura:
  - a. Scarica l'archivio di installazione:

"Download NetApp: Appliance StorageGRID"

- b. Estrarre l'archivio.
- c. Dal programma di installazione dell'appliance StorageGRID, selezionare Avanzate > carica software StorageGRID.
- d. Fare clic su Remove (Rimuovi) per rimuovere il pacchetto software corrente.

| Home Configure Networking - Configure Hardware - Monitor Installation Advanced - |
|----------------------------------------------------------------------------------|
|----------------------------------------------------------------------------------|

If this node is the primary Admin Node of a new deployment, you must use this page to upload the StorageGRID software installation package, unless the version of the software you want to install has already been uploaded. If you are adding this node to an existing deployment, you can avoid network traffic by uploading the installation package that matches the software version running on the existing grid. If you do not upload the correct package, the node obtains the software from the grid's primary Admin Node during installation.

| Current | storageGRID | Installation | Software |
|---------|-------------|--------------|----------|
|---------|-------------|--------------|----------|

| Version                     | 11.3.0                                                                    |
|-----------------------------|---------------------------------------------------------------------------|
| Pac <mark>kag</mark> e Name | storagegrid-webscale-images-11-3-0_11.3.0-20190806.1731.4064510_amd64.deb |
|                             | Remove                                                                    |

e. Fare clic su Browse per il pacchetto software scaricato ed estratto, quindi fare clic su Browse per il file checksum.

| Home | Configure Networking - | Configure Hardware 👻 | Monitor Installation | Advanced - |  |
|------|------------------------|----------------------|----------------------|------------|--|

#### Upload StorageGRID Software

If this node is the primary Admin Node of a new deployment, you must use this page to upload the StorageGRID software installation package, unless the version of the software you want to install has already been uploaded. If you are adding this node to an existing deployment, you can avoid network traffic by uploading the installation package that matches the software version running on the existing grid. If you do not upload the correct package, the node obtains the software from the grid's primary Admin Node during installation.

#### **Current StorageGRID Installation Software**

| Version | None   |
|---------|--------|
|         | 110110 |

Package Name None

| u | heolo | StorageGRID | Installation | Software |
|---|-------|-------------|--------------|----------|
| U | pluau | Storageorid | mstanation   | Juitware |

| Software Package | Browse |
|------------------|--------|
| Checksum File    | Browse |

- f. Selezionare **Home** per tornare alla pagina iniziale.
- 5. Verificare che lo stato corrente sia "Ready to start installation of primary Admin Node name with software version x.y" (Pronto per l'installazione del nome nodo amministratore principale con versione software x.y) e che il pulsante Start Installation (Avvia installazione) sia attivato.

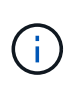

Se si sta implementando l'appliance Admin Node come destinazione di clonazione del nodo, interrompere il processo di implementazione e continuare con "procedura di cloning del nodo".

6. Dalla home page del programma di installazione dell'appliance StorageGRID, fare clic su **Avvia installazione**.

| Home                                       |                                                                                                 |           |
|--------------------------------------------|-------------------------------------------------------------------------------------------------|-----------|
| • The installation is ready to be started. | Review the settings below, and then click Start Installation                                    | on.       |
| This Node                                  |                                                                                                 |           |
| Node type                                  | Primary Admin (with Load Balancer)                                                              | *         |
| Node name                                  | xir8r-8                                                                                         |           |
|                                            | Carton Sam                                                                                      |           |
| Installation                               |                                                                                                 |           |
| Current state                              | Ready to start installation of xlr8r-8 as primary Admin<br>new grid running StorageGRID 11.6.0. | Node of a |
|                                            | Start Installation                                                                              |           |

Lo stato corrente cambia in "Installation is in Progress" (Installazione in corso) e viene visualizzata la pagina Monitor Installation (Installazione monitor).

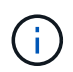

Per accedere manualmente alla pagina Installazione monitor, fare clic su **Installazione monitor** dalla barra dei menu.

# Implementare l'appliance di servizi come gateway o nodo di amministrazione non primario

Quando si implementa un'appliance di servizi come nodo gateway o nodo amministratore non primario, si utilizza il programma di installazione dell'appliance StorageGRID incluso nell'appliance.

#### Prima di iniziare

- L'apparecchio è stato installato in un rack o in un cabinet, collegato alla rete e acceso.
- I collegamenti di rete, gli indirizzi IP e il rimapping delle porte (se necessario) sono stati configurati per l'appliance utilizzando il programma di installazione dell'appliance StorageGRID.

- Il nodo amministrativo primario per il sistema StorageGRID è stato implementato.
- Tutte le subnet della rete griglia elencate nella pagina di configurazione IP del programma di installazione dell'appliance StorageGRID sono state definite nell'elenco delle subnet della rete griglia nel nodo di amministrazione principale.
- Si dispone di un laptop di assistenza con un "browser web supportato".
- L'indirizzo IP assegnato all'appliance è noto. È possibile utilizzare l'indirizzo IP per qualsiasi rete StorageGRID collegata.

#### A proposito di questa attività

Per installare StorageGRID su un nodo dell'appliance di servizi:

- Specificare o confermare l'indirizzo IP del nodo Admin primario e il nome del nodo appliance.
- Avviare l'installazione e attendere che il software sia installato.

Durante le attività di installazione dell'appliance Gateway Node, l'installazione viene interrotta. Per riprendere l'installazione, accedi a Grid Manager, approva tutti i nodi della griglia e completa il processo di installazione di StorageGRID. L'installazione di un nodo amministrativo non primario non richiede l'approvazione dell'utente.

(i)

Non implementare le appliance di servizio SG100 e SG1000 nello stesso sito. Potrebbero verificarsi performance imprevedibili.

 $(\mathbf{i})$ 

Se è necessario implementare più nodi appliance contemporaneamente, è possibile automatizzare il processo di installazione. Vedere "Automazione dell'installazione e della configurazione delle appliance".

#### Fasi

1. Aprire un browser e inserire l'indirizzo IP del dispositivo.

#### https://Controller\_IP:8443

Viene visualizzata la pagina iniziale del programma di installazione dell'appliance StorageGRID.

2. Nella sezione Primary Admin Node Connection (connessione nodo amministratore primario), determinare se è necessario specificare l'indirizzo IP per il nodo amministratore primario.

Se in precedenza sono stati installati altri nodi in questo data center, il programma di installazione dell'appliance StorageGRID è in grado di rilevare automaticamente questo indirizzo IP, supponendo che il nodo di amministrazione primario o almeno un altro nodo della griglia con ADMIN\_IP configurato sia presente sulla stessa sottorete.

3. Se questo indirizzo IP non viene visualizzato o se è necessario modificarlo, specificare l'indirizzo:

| Descrizione                                                                                                    |
|----------------------------------------------------------------------------------------------------|
| <ul> <li>a. Deselezionare la casella di controllo Enable Admin Node<br/>Discovery (attiva rilevamento nodo amministratore).</li> </ul>                   |
| b. Inserire l'indirizzo IP manualmente.                                                                                                    |
| c. Fare clic su <b>Save</b> (Salva).                                                                                                    |
| <ul> <li>Attendere che lo stato di connessione del nuovo indirizzo IP<br/>diventi pronto.</li> </ul>                                                     |
| a. Selezionare la casella di controllo <b>Enable Admin Node</b><br><b>Discovery</b> (attiva rilevamento nodo amministratore).                            |
| b. Attendere che venga visualizzato l'elenco degli indirizzi IP rilevati.                                                                                |
| <ul> <li>c. Selezionare il nodo di amministrazione principale per la griglia in<br/>cui verrà implementato il nodo di storage dell'appliance.</li> </ul> |
| d. Fare clic su <b>Save</b> (Salva).                                                                                                    |
| e. Attendere che lo stato di connessione del nuovo indirizzo IP diventi pronto.                                                                          |
|                                                                                                    |

4. Nel campo **Node name** (Nome nodo), specificare il nome di sistema che si desidera utilizzare per il nodo dell'appliance e fare clic su **Save** (Salva).

Il nome visualizzato qui corrisponde al nome di sistema del nodo dell'appliance. I nomi di sistema sono richiesti per le operazioni StorageGRID interne e non possono essere modificati.

- 5. Se si desidera, per installare una versione diversa del software StorageGRID, attenersi alla seguente procedura:
  - a. Scarica l'archivio di installazione:

"Download NetApp: Appliance StorageGRID"

- b. Estrarre l'archivio.
- c. Dal programma di installazione dell'appliance StorageGRID, selezionare **Avanzate** > **carica software StorageGRID**.
- d. Fare clic su **Remove** (Rimuovi) per rimuovere il pacchetto software corrente.

| Home | Configure Networking - | Configure Hardware - | Monitor Installation | Advanced - |  |
|------|------------------------|----------------------|----------------------|------------|--|
|------|------------------------|----------------------|----------------------|------------|--|

If this node is the primary Admin Node of a new deployment, you must use this page to upload the StorageGRID software installation package, unless the version of the software you want to install has already been uploaded. If you are adding this node to an existing deployment, you can avoid network traffic by uploading the installation package that matches the software version running on the existing grid. If you do not upload the correct package, the node obtains the software from the grid's primary Admin Node during installation.

| Current StorageG | RID Installation Software                                                 |
|------------------|---------------------------------------------------------------------------|
| Version          | 11.3.0                                                                    |
| Package Name     | storagegrid-webscale-images-11-3-0_11.3.0-20190806.1731.4064510_amd64.deb |
|                  | Remove                                                                    |

e. Fare clic su **Browse** per il pacchetto software scaricato ed estratto, quindi fare clic su **Browse** per il file checksum.

|                       | Configure                         | Networking -                             | Configure Hardware -                                             | Monitor Installation                                         | Advanced -                                                                    |                                                       |
|-----------------------|-----------------------------------|------------------------------------------|------------------------------------------------------------------|--------------------------------------------------------------|-------------------------------------------------------------------------------|-------------------------------------------------------|
| Upload                | StorageGI                         | RID Software                             |                                                                  |                                                              |                                                                               |                                                       |
| If this no            | de is the prim                    | ary Admin Node o                         | f a new deployment, you mus                                      | t use this page to upload t                                  | ne StorageGRID software installation p                                        | ackage, unless the vers                               |
| software<br>package   | you want to in<br>that matches    | nstall has already<br>the software versi | been uploaded. If you are add<br>on running on the existing grid | ling this node to an existing<br>d. If vou do not upload the | deployment, you can avoid network tr<br>correct package, the node obtains the | affic by uploading the in<br>software from the grid's |
| Admin N               | ode during ins                    | stallation.                              |                                                                  |                                                              |                                                                               |                                                       |
|                       |                                   |                                          |                                                                  |                                                              |                                                                               |                                                       |
| Curren                | t storageGI                       | RID Installation                         | Software                                                         |                                                              |                                                                               |                                                       |
|                       | Manalan                           | Mana                                     |                                                                  |                                                              |                                                                               |                                                       |
|                       | version                           | None                                     |                                                                  |                                                              |                                                                               |                                                       |
|                       | version                           | None                                     |                                                                  |                                                              |                                                                               |                                                       |
| Pac                   | kage Name                         | None                                     |                                                                  |                                                              |                                                                               |                                                       |
| Pacl                  | kage Name                         | None                                     |                                                                  |                                                              |                                                                               |                                                       |
| Paci<br><b>Upload</b> | storageGR                         | None<br>ID Installation 1                | Software                                                         |                                                              |                                                                               |                                                       |
| Paci<br>Upload        | version<br>kage Name<br>StorageGR | None                                     | Software                                                         |                                                              |                                                                               |                                                       |

- f. Selezionare **Home** per tornare alla pagina iniziale.
- 6. Nella sezione Installazione, verificare che lo stato corrente sia "Pronto per avviare l'installazione di *node name* Nella griglia con nodo di amministrazione primario *admin\_ip* " E che il pulsante **Avvia installazione** sia attivato.

Se il pulsante **Avvia installazione** non è attivato, potrebbe essere necessario modificare la configurazione di rete o le impostazioni della porta. Per istruzioni, consultare le istruzioni di manutenzione dell'apparecchio.

7. Dalla home page del programma di installazione dell'appliance StorageGRID, fare clic su **Avvia installazione**.

| Home                                                                                                    |                                                                                                    |  |  |  |
|----------------------------------------------------------------------------------------------------|----------------------------------------------------------------------------------------------------|--|--|--|
| The installation is ready to be a standard or the standard or the standard | started. Review the settings below, and then click Start Installation.                                                                                                    |  |  |  |
| This Node                                                                                                    |                                                                                                    |  |  |  |
| Node type                                                                                                    | Non-primary Admin (with Load Balancer)                                                                                                    |  |  |  |
| Node name                                                                                                    | GW-SG1000-003-074                                                                                                    |  |  |  |
|                                                                                                    | Cancel Save                                                                                                    |  |  |  |
| Primary Admin Node connection                                                                                                    |                                                                                                    |  |  |  |
| Enable Admin Node discovery                                                                                                    |                                                                                                    |  |  |  |
| Primary Admin Node IP                                                                                                    | 172.16.6.32                                                                                                    |  |  |  |
| Connection state                                                                                                    | Connection to 172.16.6.32 ready                                                                                                    |  |  |  |
|                                                                                                    | Cancel Save                                                                                                    |  |  |  |
| Installation                                                                                                    |                                                                                                    |  |  |  |
| Current state                                                                                                    | Ready to start installation of GW-SG1000-003-074<br>into grid with Admin Node 172.16.6.32 running<br>StorageGRID 11.6.0, using StorageGRID software<br>downloaded from the Admin Node. |  |  |  |

Lo stato corrente cambia in "Installation is in Progress" (Installazione in corso) e viene visualizzata la pagina Monitor Installation (Installazione monitor).

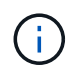

Per accedere manualmente alla pagina Installazione monitor, fare clic su **Installazione monitor** dalla barra dei menu.

8. Se la griglia include più nodi appliance, ripetere i passaggi precedenti per ogni appliance.

# Installazione dell'appliance di monitoraggio

Il programma di installazione dell'appliance StorageGRID indica lo stato fino al completamento dell'installazione. Una volta completata l'installazione del software, l'appliance viene riavviata.

#### Appliance di storage

1. Per monitorare l'avanzamento dell'installazione, fare clic su **Monitor Installation** (Installazione monitor).

La pagina Monitor Installation (Installazione monitor) mostra lo stato di avanzamento dell'installazione.

| Monitor Installation          |          |                                    |         |
|-------------------------------|----------|------------------------------------|---------|
| 1. Configure storage          |          |                                    | Running |
| Step                          | Progress | Status                             |         |
| Connect to storage controller | -        | Complete                           |         |
| Clear existing configuration  |          | Complete                           |         |
| Configure volumes             |          | Creating volume StorageGRID-obj-00 |         |
| Configure host settings       |          | Pending                            |         |
| 2. Install OS                 |          |                                    | Pending |
| 3. Install StorageGRID        |          |                                    | Pending |
| 4. Finalize installation      |          |                                    | Pending |

La barra di stato blu indica l'attività attualmente in corso. Le barre di stato verdi indicano le attività completate correttamente.

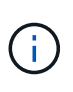

Il programma di installazione garantisce che le attività completate in un'installazione precedente non vengano rieseguite. Se si esegue nuovamente un'installazione, tutte le attività che non devono essere rieseguite vengono visualizzate con una barra di stato verde e lo stato "Skipped".

2. Esaminare i progressi delle prime due fasi di installazione.

#### 1. Configurare lo storage

Durante questa fase, il programma di installazione si connette al controller dello storage, cancella qualsiasi configurazione esistente, crea RAID in base alla modalità RAID configurata, alloca volumi per il software StorageGRID e lo storage dei dati a oggetti e configura le impostazioni dell'host.

#### 2. Installare il sistema operativo

In questa fase, il programma di installazione copia l'immagine del sistema operativo di base per StorageGRID nell'appliance.

 Continuare a monitorare lo stato di avanzamento dell'installazione fino a quando la fase Install StorageGRID (Installazione guidata) non viene interrotta e sulla console integrata viene visualizzato un messaggio che richiede di approvare questo nodo nel nodo di amministrazione utilizzando Gestione griglia. Passare alla fase successiva.

| etApp®                 | StorageGRID <sup>®</sup> Applian | ce Installer         |                      |            | He      |
|------------------------|----------------------------------|----------------------|----------------------|------------|---------|
| Home                   | Configure Networking -           | Configure Hardware 🗸 | Monitor Installation | Advanced - |         |
| Monitor                | Installation                     |                      |                      |            |         |
| 1. Con                 | figure storage                   |                      |                      | Co         | mplete  |
| 2. Install OS Complete |                                  |                      |                      |            |         |
| 3. Insta               | all StorageGRID                  |                      |                      | F          | Running |
| 4. Fina                | alize installation               |                      |                      | F          | ending  |

| Connected (unencrypted) to: QEINO                                |                          |                                    |
|------------------------------------------------------------------|--------------------------|------------------------------------|
| /platform.type∎: Device or resou<br>[2012-02-31T22:09:12 362566] | irce busy<br>INFO LINSGI | NOTICE: seeding (uar/local with c  |
| ontainer data                                                    | 1110 111001              | norren: securing /var/rocar wren c |
| [2017-07-31T22:09:12.366205]                                     | INFO [INSG]              | Fixing permissions                 |
| [2017-07-31T22:09:12.369633]                                     | INFO [INSG]              | Enabling syslog                    |
| [2017-07-31T22:09:12.511533]                                     | INFO [INSG]              | Stopping system logging: syslog-n  |
| g.                                                               |                          | Stanting and a landing and and     |
| [2017-07-31122:09:12.570096]                                     | INFO [IN36]              | Starting system logging: syslog-n  |
| y.<br>[2017-07-31T22:09:12.576360]                               | INFO [INSG]              | Beginning negotiation for downloa  |
| d of node configuration                                          |                          | 0 0 0                              |
| [2017-07-31T22:09:12.581363]                                     | INFO [INSG]              |                                    |
| [2017-07-31T22:09:12.585066]                                     | INFO [INSG]              |                                    |
| [2017-07-31T22:09:12.588314]                                     | INFO [INSG]              |                                    |
| [2017-07-31T22:09:12.591851]                                     | INFO [INSG]              |                                    |
| [2017-07-31T22:09:12.594886]                                     | INFO [INSG]              |                                    |
| [2017-07-31T22:09:12.598360]                                     | INFO [INSG]              |                                    |
| [2017-07-31T22:09:12.601324]                                     | INFO [INSG]              |                                    |
| [2017-07-31T22:09:12.604759]                                     | INFO [INSG]              |                                    |
| [2017-07-31T22:09:12.607800]                                     | INFO [INSG]              |                                    |
| [2017-07-31T22:09:12.610985]                                     | INFO [INSG]              |                                    |
| [2017-07-31T22:09:12.614597]                                     | INFO [INSG]              |                                    |
| [2017-07-31T22:09:12.618282]                                     | INFO [INSG]              | Please approve this node on the A  |
| dmin Node GMI to proceed                                         |                          |                                    |

4. Accedere al Grid Manager del nodo Amministratore principale, approvare il nodo di storage in sospeso e completare il processo di installazione di StorageGRID.

Facendo clic su **Install** (Installa) da Grid Manager, viene completata la fase 3 e viene avviata la fase 4, **Finalize Installation** (completamento dell'installazione). Al termine della fase 4, il controller viene riavviato.

#### Appliance di servizi

1. Per monitorare l'avanzamento dell'installazione, fare clic su **Monitor Installation** (Installazione monitor) nella barra dei menu.

La pagina Monitor Installation (Installazione monitor) mostra lo stato di avanzamento dell'installazione.

| I. Configure storage      |          | Comple               |
|---------------------------|----------|----------------------|
| 2. Install OS             |          | Runnir               |
| Step                      | Progress | Status               |
| Obtain installer binaries |          | Complete             |
| Configure installer       |          | Complete             |
| Install OS                |          | Installer VM running |
| Install StorageGRID       |          | Pendi                |

La barra di stato blu indica l'attività attualmente in corso. Le barre di stato verdi indicano le attività completate correttamente.

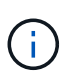

Il programma di installazione garantisce che le attività completate in un'installazione precedente non vengano rieseguite. Se si esegue nuovamente un'installazione, tutte le attività che non devono essere rieseguite vengono visualizzate con una barra di stato verde e lo stato "Skipped".

2. Esaminare i progressi delle prime due fasi dell'installazione.

#### • 1. Configurare lo storage

In questa fase, il programma di installazione cancella qualsiasi configurazione esistente dai dischi dell'appliance e configura le impostazioni dell'host.

#### • 2. Installare il sistema operativo

In questa fase, il programma di installazione copia l'immagine del sistema operativo di base per StorageGRID nell'appliance.

- 3. Continuare a monitorare l'avanzamento dell'installazione fino a quando non si verifica una delle seguenti procedure:
  - Per tutti i nodi appliance, ad eccezione del nodo di amministrazione principale, la fase Installa StorageGRID viene interrotta e sulla console integrata viene visualizzato un messaggio che richiede di approvare questo nodo sul nodo di amministrazione utilizzando Gestione griglia. Passare alla fase successiva.
  - Per l'installazione di Admin Node primario dell'appliance, non è necessario approvare il nodo. L'apparecchio viene riavviato. È possibile saltare la fase successiva.

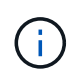

Durante l'installazione di un nodo di amministrazione primario dell'appliance, viene visualizzata una quinta fase (vedere la schermata di esempio che mostra quattro fasi). Se la quinta fase è in corso per più di 10 minuti, aggiornare la pagina Web manualmente.

| etApp°  | StorageGRID <sup>®</sup> Applian | ce Installer         |                      |            | Н       |
|---------|----------------------------------|----------------------|----------------------|------------|---------|
| Home    | Configure Networking -           | Configure Hardware - | Monitor Installation | Advanced - |         |
| Monitor | Installation                     |                      |                      |            |         |
| 1. Cor  | nfigure storage                  |                      |                      | Co         | mplete  |
| 2. Inst | all OS                           |                      |                      | Co         | mplete  |
| 3. Inst | all StorageGRID                  |                      |                      | F          | lunning |
|         |                                  |                      |                      | _          |         |

Connected (unenchypted) to: OEMU

| Connected (unencrypted) to: QEMO |             |                                   |
|----------------------------------|-------------|-----------------------------------|
| ∕platform.type∎: Device or reso  | urce busy   |                                   |
| [2017-07-31T22:09:12.362566]     | INFO [INSG] | NOTICE: seeding /var/local with c |
| ontainer data                    |             |                                   |
| [2017-07-31T22:09:12.366205]     | INFO [INSG] | Fixing permissions                |
| [2017-07-31T22:09:12.369633]     | INFO [INSG] | Enabling syslog                   |
| [2017-07-31T22:09:12.511533]     | INFO [INSG] | Stopping system logging: syslog-n |
| g.                               |             |                                   |
| [2017-07-31T22:09:12.570096]     | INFO [INSG] | Starting system logging: syslog-n |
| g                                |             |                                   |
| [2017-07-31T22:09:12.576360]     | INFO [INSG] | Beginning negotiation for downloa |
| d of node configuration          |             |                                   |
| [2017-07-31T22:09:12.581363]     | INFU LINSGI |                                   |
| [2017-07-31T22:09:12.585066]     | INFO [INSG] |                                   |
| [2017-07-31T22:09:12.588314]     | INFO [INSG] |                                   |
| [2017-07-31T22:09:12.591851]     | INFO [INSG] |                                   |
| [2017-07-31T22:09:12.594886]     | INFO [INSG] |                                   |
| [2017-07-31T22:09:12.598360]     | INFO [INSG] |                                   |
| [2017-07-31T22:09:12.601324]     | INFO [INSG] |                                   |
| [2017-07-31T22:09:12.604759]     | INFO [INSG] |                                   |
| [2017-07-31T22:09:12.607800]     | INFO [INSG] |                                   |
| [2017-07-31T22:09:12.610985]     | INFO [INSG] |                                   |
| [2017-07-31T22:09:12.614597]     | INFO [INSG] |                                   |
| [2017-07-31T22:09:12.618282]     | INFO [INSG] | Please approve this node on the A |
| dmin Node GMI to proceed         |             |                                   |
|                                  |             |                                   |

4. Accedere al gestore della griglia del nodo Amministratore principale, approvare il nodo della griglia in sospeso e completare il processo di installazione di StorageGRID.

Facendo clic su **Install** (Installa) da Grid Manager, viene completata la fase 3 e viene avviata la fase 4, **Finalize Installation** (completamento dell'installazione). Al termine della fase 4, l'appliance viene riavviato.

# Riavviare l'appliance mentre è in esecuzione il programma di installazione dell'appliance StorageGRID

Potrebbe essere necessario riavviare l'appliance mentre il programma di installazione dell'appliance StorageGRID è in esecuzione. Ad esempio, se l'installazione non riesce,

potrebbe essere necessario riavviare l'appliance.

#### A proposito di questa attività

Questa procedura si applica solo quando l'appliance esegue il programma di installazione dell'appliance StorageGRID. Una volta completata l'installazione, questo passaggio non funziona più perché il programma di installazione dell'appliance StorageGRID non è più disponibile.

#### Fasi

- 1. Dal programma di installazione dell'appliance StorageGRID, fare clic su **Avanzate** > **Riavvia controller**, quindi selezionare una delle seguenti opzioni:
  - Selezionare Riavvia in StorageGRID per riavviare il controller con il nodo che si ricongiunge alla griglia. Selezionare questa opzione se si è terminato di lavorare in modalità di manutenzione e si è pronti per ripristinare il normale funzionamento del nodo.
  - Selezionare Reboot into Maintenance Mode (Riavvia in modalità di manutenzione) per riavviare il controller con il nodo in modalità di manutenzione. (Questa opzione è disponibile solo quando il controller è in modalità di manutenzione). Selezionare questa opzione se sono necessarie ulteriori operazioni di manutenzione sul nodo prima di ricongiungersi alla griglia.

| Home    | Configure Networking - | Configure Hardware - | Monitor Installation | Advanced -                  |
|---------|------------------------|----------------------|----------------------|-----------------------------|
| Reboot  | Controller             |                      |                      | RAID Mode<br>Upgrade Firmwa |
| Request | a controller reboot.   |                      |                      | Reboot Controlle            |

L'apparecchio viene riavviato.

# Risoluzione dei problemi relativi all'installazione dell'hardware (SGF6112)

In caso di problemi durante l'installazione, potrebbe essere utile consultare le informazioni per la risoluzione dei problemi relativi alla configurazione dell'hardware e alla connettività.

## Visualizzazione dei codici di avvio (SGF6112)

Quando si alimenta l'appliance, il BMC registra una serie di codici di avvio. È possibile visualizzare questi codici su una console grafica collegata alla porta di gestione BMC.

#### Prima di iniziare

• Sai come accedere alla dashboard BMC.

• Se si desidera utilizzare Serial-over-LAN (Sol), si ha esperienza nell'utilizzo delle applicazioni della console IPMI Sol.

#### Fasi

1. Selezionare uno dei seguenti metodi per visualizzare i codici di avvio del controller dell'appliance e raccogliere l'apparecchiatura richiesta.

| Metodo        | Attrezzatura necessaria    |
|---------------|----------------------------|
| Console VGA   | Monitor con supporto VGA   |
|               | Cavo VGA                   |
| KVM           | • Cavo RJ-45               |
| Porta seriale | CAVO seriale DB-9          |
|               | Terminale seriale virtuale |
| SOL           | Terminale seriale virtuale |

- 2. Se si utilizza una console VGA, attenersi alla seguente procedura:
  - a. Collegare un monitor VGA alla porta VGA sul retro dell'apparecchio.
  - b. Visualizzare i codici visualizzati sul monitor.
- 3. Se si utilizza BMC KVM, attenersi alla seguente procedura:
  - a. Connettersi alla porta di gestione BMC e accedere all'interfaccia Web BMC.
  - b. Selezionare telecomando.
  - c. Avviare il KVM.
  - d. Visualizzare i codici sul monitor virtuale.
- 4. Se si utilizza una porta seriale e un terminale, attenersi alla seguente procedura:
  - a. Collegare alla porta USB seriale sul retro dell'apparecchio.
  - b. Utilizzare le impostazioni 115200 8-N-1.
  - c. Visualizzare i codici stampati sul terminale seriale.
- 5. Se si utilizza Sol, attenersi alla seguente procedura:
  - a. Connettersi a IPMI Sol utilizzando l'indirizzo IP BMC e le credenziali di accesso.

ipmitool -I lanplus -H BMC\_Port\_IP -U admin -P Password sol activate

- b. Visualizzare i codici sul terminale seriale virtuale.
- 6. Utilizza la tabella per cercare i codici dell'apparecchio.

| Codice | Indica                                    |
|--------|-------------------------------------------|
| CIAO   | Lo script di boot master è stato avviato. |

| Codice | Indica                                                                                                    |
|--------|----------------------------------------------------------------------------------------------------|
| HP     | Il sistema sta verificando se il firmware della scheda di interfaccia di rete (NIC)<br>deve essere aggiornato.                                            |
| RB     | Il sistema viene riavviato dopo l'applicazione degli aggiornamenti del firmware.                                                                          |
| FP     | I controlli di aggiornamento del firmware del sottosistema hardware sono stati<br>completati. Avvio dei servizi di comunicazione tra controller in corso. |
| HC     | Il sistema sta verificando la presenza di dati di installazione di StorageGRID.                                                                           |
| НО     | L'appliance StorageGRID è in esecuzione.                                                                                                    |
| НА     | StorageGRID è in esecuzione.                                                                                                    |

#### Informazioni correlate

"Accedere all'interfaccia BMC"

## Visualizzazione dei codici di errore (SGF6112)

Se si verifica un errore hardware durante l'avvio dell'appliance, BMC registra un codice di errore. Se necessario, è possibile visualizzare questi codici di errore utilizzando l'interfaccia BMC, quindi collaborare con il supporto tecnico per risolvere il problema.

#### Prima di iniziare

• Sai come accedere alla dashboard BMC.

#### Fasi

- 1. Dalla dashboard BMC, selezionare **BIOS POST Code** (Codice POST BIOS).
- 2. Esaminare le informazioni visualizzate per il codice corrente e il codice precedente.

Se viene visualizzato uno dei seguenti codici di errore, collaborare con il supporto tecnico per risolvere il problema.

| Codice | Indica                                                                                                    |
|--------|----------------------------------------------------------------------------------------------------|
| 0x0E   | Microcodice non trovato                                                                                      |
| 0x0F   | Microcodice non caricato                                                                                     |
| 0x50   | Errore di inizializzazione della memoria. Tipo di memoria non valido o velocità della memoria incompatibile. |
| 0x51   | Errore di inizializzazione della memoria. Lettura SPD non riuscita.                                          |

| Codice | Indica                                                                                                    |
|--------|----------------------------------------------------------------------------------------------------|
| 0x52   | Errore di inizializzazione della memoria. Le dimensioni della memoria non sono valide o i moduli di memoria non corrispondono. |
| 0x53   | Errore di inizializzazione della memoria. Nessuna memoria utilizzabile rilevata.                                               |
| 0x54   | Errore di inizializzazione della memoria non specificato                                                                       |
| 0x55   | Memoria non installata                                                                                                    |
| 0x56   | Tipo di CPU o velocità non validi                                                                                              |
| 0x57   | Mancata corrispondenza della CPU                                                                                               |
| 0x58   | Test automatico della CPU non riuscito o possibile errore della cache della CPU                                                |
| 0x59   | Il microcodice della CPU non è stato trovato o l'aggiornamento del microcodice non è riuscito                                  |
| 0x5A   | Errore CPU interno                                                                                                    |
| 0x5B   | Reset PPI is not available (Ripristina PPI non disponibile)                                                                    |
| 0x5C   | Test automatico BMC fase PEI non riuscito                                                                                      |
| 0xD0   | Errore di inizializzazione della CPU                                                                                           |
| 0xD1   | Errore di inizializzazione North Bridge                                                                                        |
| 0xD2   | Errore di inizializzazione del South Bridge                                                                                    |
| 0xd3   | Alcuni protocolli architettonici non sono disponibili                                                                          |
| 0xD4   | Errore di allocazione delle risorse PCI. Risorse esaurite.                                                                     |
| 0xD5   | Spazio non disponibile per la Option ROM legacy                                                                                |
| 0xD6   | Nessun dispositivo di output della console trovato                                                                             |
| 0xD7   | Nessun dispositivo di input console trovato                                                                                    |
| 0xD8   | Password non valida                                                                                                    |

| Codice | Indica                                                                                  |
|--------|-----------------------------------------------------------------------------------------|
| 0xD9   | Errore durante il caricamento dell'opzione di avvio (errore restituito da<br>LoadImage) |
| 0xDA   | Opzione di boot non riuscita (errore restituito da startimage)                          |
| 0xDB   | Aggiornamento flash non riuscito                                                        |
| 0xDC   | Il protocollo di reset non è disponibile                                                |
| 0xDD   | Errore di autotest BMC fase DXE                                                         |
| 0xE8   | MRC: ERR_NO_MEMORY                                                                      |
| 0xE9   | MRC: ERR_LT_LOCK                                                                        |
| 0xEA   | MRC: ERR_DDR_INIT                                                                       |
| 0xEB   | MRC: ERR_MEM_TEST                                                                       |
| 0xEC   | MRC: ERR_VENDOR_SPECIFIC                                                                |
| 0xED   | MRC: ERR_DIMM_COMPAT                                                                    |
| 0xEE   | MRC: ERR_MRC_COMPATIBILITY                                                              |
| 0 x EF | MRC: ERR_MRC_STRUCT                                                                     |
| 0xF0   | MRC: ERR_SET_VDD                                                                        |
| 0xF1   | MRC: BUFFER ERR_IOT_MEM                                                                 |
| 0xF2   | MRC: ERR_RC_INTERNAL                                                                    |
| 0xF3   | MRC: ERR_INVALID_REG_ACCESS                                                             |
| 0xF4   | MRC: ERR_SET_MC_FREQ                                                                    |
| 0xF5   | MRC: ERR_READ_MC_FREQ                                                                   |
| 0x70   | MRC: ERR_DIMM_CHANNEL                                                                   |
| 0x74   | MRC: ERR_BIST_CHECK                                                                     |

| Codice | Indica                      |
|--------|-----------------------------|
| 0xF6   | MRC: ERR_SMBUS              |
| 0xF7   | MRC: ERR_PCU                |
| 0xF8   | MRC: ERR_NGN                |
| 0xF9   | MRC: ERR_INTERLEAVE_FAILURE |

# La configurazione dell'hardware sembra bloccarsi (SGF6112)

Il programma di installazione dell'appliance StorageGRID potrebbe non essere disponibile se errori hardware o di cablaggio impediscono all'appliance di completare l'elaborazione di avvio.

#### Fasi

- 1. Esaminare i LED dell'apparecchio e i codici di avvio e di errore visualizzati nel BMC.
- 2. Se hai bisogno di aiuto per risolvere un problema, contatta il supporto tecnico.

#### Informazioni correlate

- "Visualizzazione dei codici di avvio (SGF6112)"
- "Visualizzazione dei codici di errore (SGF6112)"

# Risoluzione dei problemi di connessione (SGF6112)

In caso di problemi di connessione durante l'installazione dell'appliance StorageGRID, eseguire le azioni correttive elencate.

#### Impossibile connettersi all'appliance

Se non è possibile connettersi all'appliance di servizi, potrebbe esserci un problema di rete o l'installazione dell'hardware potrebbe non essere stata completata correttamente.

#### Fasi

- 1. Provare a eseguire il ping dell'appliance utilizzando l'indirizzo IP dell'appliance: ping appliance\_IP
- 2. Se il comando ping non risponde, verificare di utilizzare l'indirizzo IP corretto.

È possibile utilizzare l'indirizzo IP del dispositivo su Grid Network, Admin Network o Client Network.

- 3. Se l'indirizzo IP è corretto, controllare il cablaggio dell'appliance, i ricetrasmettitori QSFP o SFP e la configurazione di rete.
- 4. Se è disponibile l'accesso fisico all'appliance, è possibile utilizzare una connessione diretta all'IP link-local permanente 169.254.0.1 controllare la configurazione di rete del controller e aggiornarla se necessario. Per istruzioni dettagliate, vedere il passaggio 2 nella "Accedere al programma di installazione dell'appliance StorageGRID".

Se il problema persiste, contattare il supporto tecnico.

- 5. Se il ping ha avuto esito positivo, aprire un browser Web.
- 6. Inserire l'URL del programma di installazione dell'appliance StorageGRID: https://appliances\_controller\_IP:8443

Viene visualizzata la pagina iniziale.

# Risoluzione dei problemi relativi all'installazione dell'hardware (SG6000 o SG5700)

In caso di problemi durante l'installazione, potrebbe essere utile consultare le informazioni per la risoluzione dei problemi relativi alla configurazione dell'hardware e alla connettività.

## Visualizzazione dei codici di avvio (controller SG6000-CN)

Quando si alimenta l'appliance, il BMC registra una serie di codici di avvio per il controller SG6000-CN. È possibile visualizzare questi codici in diversi modi.

#### Prima di iniziare

- Sai come accedere alla dashboard BMC.
- Se si desidera utilizzare Serial-over-LAN (Sol), si ha esperienza nell'utilizzo delle applicazioni della console IPMI Sol.

#### Fasi

1. Selezionare uno dei seguenti metodi per visualizzare i codici di avvio del controller dell'appliance e raccogliere l'apparecchiatura richiesta.

| Metodo        | Attrezzatura necessaria                                                |
|---------------|------------------------------------------------------------------------|
| Console VGA   | <ul><li>Monitor con supporto VGA</li><li>Cavo VGA</li></ul>            |
| KVM           | • Cavo RJ-45                                                           |
| Porta seriale | <ul><li>CAVO seriale DB-9</li><li>Terminale seriale virtuale</li></ul> |
| SOL           | Terminale seriale virtuale                                             |

- 2. Se si utilizza una console VGA, attenersi alla seguente procedura:
  - a. Collegare un monitor VGA alla porta VGA sul retro dell'apparecchio.
  - b. Visualizzare i codici visualizzati sul monitor.
- 3. Se si utilizza BMC KVM, attenersi alla seguente procedura:

- a. Connettersi alla porta di gestione BMC e accedere all'interfaccia Web BMC.
- b. Selezionare **telecomando**.
- c. Avviare il KVM.
- d. Visualizzare i codici sul monitor virtuale.
- 4. Se si utilizza una porta seriale e un terminale, attenersi alla seguente procedura:
  - a. Collegare alla porta seriale DB-9 sul retro dell'appliance.
  - b. Utilizzare le impostazioni 115200 8-N-1.
  - c. Visualizzare i codici stampati sul terminale seriale.
- 5. Se si utilizza Sol, attenersi alla seguente procedura:
  - a. Connettersi a IPMI Sol utilizzando l'indirizzo IP BMC e le credenziali di accesso.

```
ipmitool -I lanplus -H BMC_Port_IP -U admin -P Password sol activate
```

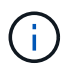

In alcuni casi il nome utente predefinito potrebbe essere root invece di admin.

- a. Visualizzare i codici sul terminale seriale virtuale.
- 6. Utilizza la tabella per cercare i codici dell'apparecchio.

| Codice | Indica                                                                                                    |
|--------|----------------------------------------------------------------------------------------------------|
| CIAO   | Lo script di boot master è stato avviato.                                                                                                    |
| HP     | Il sistema sta verificando se il firmware della scheda di interfaccia di rete (NIC) deve essere aggiornato.                                                                                                    |
| RB     | Il sistema viene riavviato dopo l'applicazione degli aggiornamenti del firmware.                                                                                                    |
| FP     | I controlli di aggiornamento del firmware del sottosistema hardware sono stati completati. Avvio dei servizi di comunicazione tra controller in corso.                                                                                                    |
| LUI    | <ul> <li>Solo per un nodo di storage dell'appliance:</li> <li>Il sistema è in attesa di connettività con i controller di storage e di sincronizzazione con il sistema operativo SANtricity.</li> <li><b>Nota:</b> se la procedura di avvio non procede oltre questa fase, eseguire le seguenti operazioni:</li> <li>a. Verificare che i quattro cavi di interconnessione tra il controller SG6000-CN e i due controller storage siano collegati correttamente.</li> <li>b. Se necessario, sostituire uno o più cavi e riprovare.</li> <li>c. Se il problema persiste, contattare il supporto tecnico.</li> </ul> |
| HC     | Il sistema sta verificando la presenza di dati di installazione di StorageGRID.                                                                                                    |

| Codice | Indica                                                                    |
|--------|---------------------------------------------------------------------------|
| НО     | Il programma di installazione dell'appliance StorageGRID è in esecuzione. |
| НА     | StorageGRID è in esecuzione.                                              |

# Visualizzazione dei codici di errore (controller SG6000-CN)

Se si verifica un errore hardware durante l'avvio del controller SG6000-CN, il BMC registra un codice di errore. Se necessario, è possibile visualizzare questi codici di errore utilizzando l'interfaccia BMC, quindi collaborare con il supporto tecnico per risolvere il problema.

#### Prima di iniziare

• Sai come accedere alla dashboard BMC.

### Fasi

- 1. Dalla dashboard BMC, selezionare **BIOS POST Code** (Codice POST BIOS).
- 2. Esaminare le informazioni visualizzate per il codice corrente e il codice precedente.

Se viene visualizzato uno dei seguenti codici di errore, collaborare con il supporto tecnico per risolvere il problema.

| Codice | Indica                                                                                                    |
|--------|----------------------------------------------------------------------------------------------------|
| 0x0E   | Microcodice non trovato                                                                                                    |
| 0x0F   | Microcodice non caricato                                                                                                    |
| 0x50   | Errore di inizializzazione della memoria. Tipo di memoria non valido o velocità della memoria incompatibile.                   |
| 0x51   | Errore di inizializzazione della memoria. Lettura SPD non riuscita.                                                            |
| 0x52   | Errore di inizializzazione della memoria. Le dimensioni della memoria non sono valide o i moduli di memoria non corrispondono. |
| 0x53   | Errore di inizializzazione della memoria. Nessuna memoria utilizzabile rilevata.                                               |
| 0x54   | Errore di inizializzazione della memoria non specificato                                                                       |
| 0x55   | Memoria non installata                                                                                                    |
| 0x56   | Tipo di CPU o velocità non validi                                                                                              |
| 0x57   | Mancata corrispondenza della CPU                                                                                               |

| Codice | Indica                                                                                        |
|--------|-----------------------------------------------------------------------------------------------|
| 0x58   | Test automatico della CPU non riuscito o possibile errore della cache della CPU               |
| 0x59   | Il microcodice della CPU non è stato trovato o l'aggiornamento del microcodice non è riuscito |
| 0x5A   | Errore CPU interno                                                                            |
| 0x5B   | Reset PPI is not available (Ripristina PPI non disponibile)                                   |
| 0x5C   | Test automatico BMC fase PEI non riuscito                                                     |
| 0xD0   | Errore di inizializzazione della CPU                                                          |
| 0xD1   | Errore di inizializzazione North Bridge                                                       |
| 0xD2   | Errore di inizializzazione del South Bridge                                                   |
| 0xd3   | Alcuni protocolli architettonici non sono disponibili                                         |
| 0xD4   | Errore di allocazione delle risorse PCI. Risorse esaurite.                                    |
| 0xD5   | Spazio non disponibile per la Option ROM legacy                                               |
| 0xD6   | Nessun dispositivo di output della console trovato                                            |
| 0xD7   | Nessun dispositivo di input console trovato                                                   |
| 0xD8   | Password non valida                                                                           |
| 0xD9   | Errore durante il caricamento dell'opzione di avvio (errore restituito da<br>LoadImage)       |
| 0xDA   | Opzione di boot non riuscita (errore restituito da startimage)                                |
| 0xDB   | Aggiornamento flash non riuscito                                                              |
| 0xDC   | Il protocollo di reset non è disponibile                                                      |
| 0xDD   | Errore di autotest BMC fase DXE                                                               |
| 0xE8   | MRC: ERR_NO_MEMORY                                                                            |

| Codice | Indica                      |
|--------|-----------------------------|
| 0xE9   | MRC: ERR_LT_LOCK            |
| 0xEA   | MRC: ERR_DDR_INIT           |
| 0xEB   | MRC: ERR_MEM_TEST           |
| 0xEC   | MRC: ERR_VENDOR_SPECIFIC    |
| 0xED   | MRC: ERR_DIMM_COMPAT        |
| 0xEE   | MRC: ERR_MRC_COMPATIBILITY  |
| 0 x EF | MRC: ERR_MRC_STRUCT         |
| 0xF0   | MRC: ERR_SET_VDD            |
| 0xF1   | MRC: BUFFER ERR_IOT_MEM     |
| 0xF2   | MRC: ERR_RC_INTERNAL        |
| 0xF3   | MRC: ERR_INVALID_REG_ACCESS |
| 0xF4   | MRC: ERR_SET_MC_FREQ        |
| 0xF5   | MRC: ERR_READ_MC_FREQ       |
| 0x70   | MRC: ERR_DIMM_CHANNEL       |
| 0x74   | MRC: ERR_BIST_CHECK         |
| 0xF6   | MRC: ERR_SMBUS              |
| 0xF7   | MRC: ERR_PCU                |
| 0xF8   | MRC: ERR_NGN                |
| 0xF9   | MRC: ERR_INTERLEAVE_FAILURE |

# La configurazione dell'hardware sembra bloccarsi (SG6000 o SG5700)

Il programma di installazione dell'appliance StorageGRID potrebbe non essere disponibile se gli errori hardware o di cablaggio impediscono ai controller di storage o al controller dell'appliance di completare l'elaborazione di avvio.

#### SG6000

1. Per i controller storage, osservare i codici sui display a sette segmenti.

Durante l'inizializzazione dell'hardware durante l'accensione, i due display a sette segmenti mostrano una sequenza di codici. Quando l'hardware viene avviato correttamente, vengono visualizzati entrambi i display a sette segmenti 99.

- 2. Esaminare i LED sul controller SG6000-CN e i codici di avvio e di errore visualizzati nel BMC.
- 3. Se hai bisogno di aiuto per risolvere un problema, contatta il supporto tecnico.

#### SG5700

1. Osservare i codici sui display a sette segmenti.

Durante l'inizializzazione dell'hardware durante l'accensione, i due display a sette segmenti mostrano una sequenza di codici. Quando l'hardware viene avviato correttamente, i display a sette segmenti mostrano codici diversi per ciascun controller.

2. Esaminare i codici sul display a sette segmenti della centralina E5700SG.

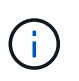

L'installazione e il provisioning richiedono tempo. Alcune fasi di installazione non riportano aggiornamenti al programma di installazione dell'appliance StorageGRID per alcuni minuti.

Se si verifica un errore, il display a sette segmenti fa lampeggiare una sequenza, ad esempio HE.

| Controller         | Riferimento                                                                                                    |
|--------------------|----------------------------------------------------------------------------------------------------|
| Controller E5700SG | <ul> <li>"sindicatori di stato sul controller E5700SG"</li> </ul>                                                       |
|                    | <ul> <li>"errore: Errore di sincronizzazione con il software SANtricity<br/>OS"</li> </ul>                              |
| Controller E2800   | Guida al monitoraggio dei sistemi E5700 e E2800                                                                         |
|                    | <b>Nota:</b> i codici descritti per il controller e-Series E5700 non si applicano al controller E5700SG dell'appliance. |

3. Per comprendere il significato di questi codici, consulta le seguenti risorse:

4. Se il problema persiste, contattare il supporto tecnico.

#### Informazioni correlate

- "Visualizzare gli indicatori di stato"
- "Sito di documentazione dei sistemi NetApp e-Series"
- "ERRORE HE: Errore di sincronizzazione con il software SANtricity OS"
- "Guida al monitoraggio dei sistemi E5700 ed E2800"
- "Visualizzazione dei codici di avvio (controller SG6000-CN)"

• "Visualizzazione dei codici di errore (controller SG6000-CN)"

## Risoluzione dei problemi di connessione (SG6000 o SG5700)

In caso di problemi di connessione durante l'installazione dell'appliance StorageGRID, eseguire le azioni correttive elencate.

#### Impossibile connettersi all'appliance SG6000

Se non è possibile connettersi all'appliance, potrebbe esserci un problema di rete o l'installazione dell'hardware potrebbe non essere stata completata correttamente.

#### Fasi

- 1. Se non si riesce a connettersi a Gestore di sistema di SANtricity:
  - a. Provare a eseguire il ping dell'appliance utilizzando l'indirizzo IP di uno dei controller di storage della rete di gestione per Gestione di sistema di SANtricity:
     ping Storage Controller IP
  - b. Se il comando ping non risponde, verificare di utilizzare l'indirizzo IP corretto.

Utilizzare l'indirizzo IP per la porta di gestione 1 su uno dei controller di storage.

c. Se l'indirizzo IP è corretto, controllare il cablaggio dell'appliance e la configurazione di rete.

Se il problema persiste, contattare il supporto tecnico.

- d. Se il ping ha avuto esito positivo, aprire un browser Web.
- e. Immettere l'URL per Gestore di sistema SANtricity: https://Storage\_Controller\_IP

Viene visualizzata la pagina di accesso per Gestione sistema di SANtricity.

- 2. Se non si riesce a connettersi al controller SG6000-CN:
  - a. Provare a eseguire il ping dell'appliance utilizzando l'indirizzo IP del controller SG6000-CN: ping SG6000-CN\_Controller\_IP
  - b. Se il comando ping non risponde, verificare di utilizzare l'indirizzo IP corretto.

È possibile utilizzare l'indirizzo IP del dispositivo su Grid Network, Admin Network o Client Network.

- c. Se l'indirizzo IP è corretto, controllare il cablaggio dell'appliance, i ricetrasmettitori SFP e la configurazione di rete.
- d. Se è disponibile l'accesso fisico a SG6000-CN, è possibile utilizzare una connessione diretta all'IP linklocal permanente 169.254.0.1 controllare la configurazione di rete del controller e aggiornarla se necessario. Per istruzioni dettagliate, vedere il passaggio 2 nella "Accesso al programma di installazione dell'appliance StorageGRID".

Se il problema persiste, contattare il supporto tecnico.

- e. Se il ping ha avuto esito positivo, aprire un browser Web.
- f. Inserire l'URL del programma di installazione dell'appliance StorageGRID: https://SG6000-CN\_Controller\_IP:8443

Viene visualizzata la pagina iniziale.

#### Gli shelf di espansione SG6060 non vengono visualizzati in Appliance Installer

Se sono stati installati shelf di espansione per SG6060 e non vengono visualizzati nel programma di installazione dell'appliance StorageGRID, verificare che gli shelf siano stati installati e accesi completamente.

#### A proposito di questa attività

È possibile verificare che gli shelf di espansione siano collegati all'appliance visualizzando le seguenti informazioni nel programma di installazione dell'appliance StorageGRID:

• La pagina Home contiene un messaggio sugli shelf di espansione.

O The storage system contains 2 expansion shelves.

• La pagina **Advanced** > **RAID Mode** indica in base al numero di dischi se l'appliance include o meno shelf di espansione. Ad esempio, nella schermata seguente, vengono visualizzati due SSD e 178 HDD. Un SG6060 con due shelf di espansione contiene 180 dischi in totale.

## Configure RAID Mode

This appliance contains the following drives.

| Туре | Size    | Number of drives |
|------|---------|------------------|
| SSD  | 800 GB  | 2                |
| HDD  | 11.8 TB | 178              |

Se le pagine del programma di installazione dell'appliance StorageGRID non indicano la presenza di shelf di espansione, seguire questa procedura.

#### Fasi

- 1. Verificare che tutti i cavi necessari siano collegati correttamente. Vedere "Apparecchio via cavo (SG6000)".
- 2. Verificare di aver acceso gli shelf di espansione. Vedere "Collegamento dei cavi di alimentazione e alimentazione (SG6000)".
- 3. Se hai bisogno di aiuto per risolvere un problema, contatta il supporto tecnico.

#### Impossibile connettersi all'appliance SG5700

Se non è possibile connettersi all'appliance, potrebbe esserci un problema di rete o l'installazione dell'hardware potrebbe non essere stata completata correttamente.

#### Fasi

- 1. Se non si riesce a connettersi a Gestore di sistema di SANtricity:
  - a. Provare a eseguire il ping dell'appliance utilizzando l'indirizzo IP del controller E2800 sulla rete di gestione per Gestore di sistema SANtricity:
     ping E2800\_Controller\_IP
  - b. Se il comando ping non risponde, verificare di utilizzare l'indirizzo IP corretto.

Utilizzare l'indirizzo IP per la porta di gestione 1 sul controller E2800.

c. Se l'indirizzo IP è corretto, controllare il cablaggio dell'appliance e la configurazione di rete.

Se il problema persiste, contattare il supporto tecnico.

- d. Se il ping ha avuto esito positivo, aprire un browser Web.
- e. Immettere l'URL per Gestore di sistema SANtricity: https://E2800\_Controller\_IP

Viene visualizzata la pagina di accesso per Gestione sistema di SANtricity.

- 2. Se non si riesce a connettersi al controller E5700SG:
  - Provare a eseguire il ping dell'appliance utilizzando l'indirizzo IP del controller E5700SG: ping E5700SG\_Controller\_IP
  - b. Se il comando ping non risponde, verificare di utilizzare l'indirizzo IP corretto.

È possibile utilizzare l'indirizzo IP del dispositivo su Grid Network, Admin Network o Client Network.

c. Se l'indirizzo IP è corretto, controllare il cablaggio dell'appliance, i ricetrasmettitori SFP e la configurazione di rete.

Se il problema persiste, contattare il supporto tecnico.

- d. Se il ping ha avuto esito positivo, aprire un browser Web.
- e. Inserire l'URL del programma di installazione dell'appliance StorageGRID: https://E5700SG\_Controller\_IP:8443

Viene visualizzata la pagina iniziale.

#### Informazioni correlate

"Visualizzare gli indicatori di stato"

## Errore HE: Errore di sincronizzazione con il software SANtricity OS (SG5700)

Se il programma di installazione dell'appliance StorageGRID non riesce a eseguire la sincronizzazione con il software SANtricity OS, sul display a sette segmenti del controller di calcolo viene visualizzato un codice di errore HE.

#### A proposito di questa attività

Se viene visualizzato un codice di errore HE, eseguire questa azione correttiva.

#### Fasi

- 1. Verificare l'integrità dei due cavi di interconnessione SAS e verificare che siano collegati correttamente.
- 2. Se necessario, sostituire uno o entrambi i cavi e riprovare.
- 3. Se il problema persiste, contattare il supporto tecnico.

# Risoluzione dei problemi relativi all'installazione dell'hardware (SG100 e SG1000)

In caso di problemi durante l'installazione, potrebbe essere utile consultare le informazioni per la risoluzione dei problemi relativi alla configurazione dell'hardware e alla connettività.

# Visualizzazione dei codici di avvio (SG100 e SG1000)

Quando si alimenta l'appliance, il BMC registra una serie di codici di avvio. È possibile visualizzare questi codici su una console grafica collegata alla porta di gestione BMC.

#### Prima di iniziare

- Sai come accedere alla dashboard BMC.
- Se si desidera utilizzare Serial-over-LAN (Sol), si ha esperienza nell'utilizzo delle applicazioni della console IPMI Sol.

#### Fasi

1. Selezionare uno dei seguenti metodi per visualizzare i codici di avvio del controller dell'appliance e raccogliere l'apparecchiatura richiesta.

| Metodo        | Attrezzatura necessaria                                                |
|---------------|------------------------------------------------------------------------|
| Console VGA   | <ul><li>Monitor con supporto VGA</li><li>Cavo VGA</li></ul>            |
| KVM           | • Cavo RJ-45                                                           |
| Porta seriale | <ul><li>CAVO seriale DB-9</li><li>Terminale seriale virtuale</li></ul> |
| SOL           | Terminale seriale virtuale                                             |

- 2. Se si utilizza una console VGA, attenersi alla seguente procedura:
  - a. Collegare un monitor VGA alla porta VGA sul retro dell'apparecchio.
  - b. Visualizzare i codici visualizzati sul monitor.
- 3. Se si utilizza BMC KVM, attenersi alla seguente procedura:
  - a. Connettersi alla porta di gestione BMC e accedere all'interfaccia Web BMC.
  - b. Selezionare telecomando.
  - c. Avviare il KVM.
  - d. Visualizzare i codici sul monitor virtuale.
- 4. Se si utilizza una porta seriale e un terminale, attenersi alla seguente procedura:
  - a. Collegare alla porta seriale DB-9 sul retro dell'appliance.

- b. Utilizzare le impostazioni 115200 8-N-1.
- c. Visualizzare i codici stampati sul terminale seriale.
- 5. Se si utilizza Sol, attenersi alla seguente procedura:
  - a. Connettersi a IPMI Sol utilizzando l'indirizzo IP BMC e le credenziali di accesso.

ipmitool -I lanplus -H BMC Port IP -U admin -P Password sol activate

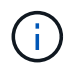

In alcuni casi il nome utente predefinito potrebbe essere root invece di admin.

- a. Visualizzare i codici sul terminale seriale virtuale.
- 6. Utilizza la tabella per cercare i codici dell'apparecchio.

| Codice | Indica                                                                                                    |
|--------|----------------------------------------------------------------------------------------------------|
| CIAO   | Lo script di boot master è stato avviato.                                                                                                    |
| HP     | Il sistema sta verificando se il firmware della scheda di interfaccia di rete (NIC) deve essere aggiornato.                                            |
| RB     | Il sistema viene riavviato dopo l'applicazione degli aggiornamenti del firmware.                                                                       |
| FP     | I controlli di aggiornamento del firmware del sottosistema hardware sono stati completati. Avvio dei servizi di comunicazione tra controller in corso. |
| НС     | Il sistema sta verificando la presenza di dati di installazione di StorageGRID.                                                                        |
| НО     | L'appliance StorageGRID è in esecuzione.                                                                                                    |
| НА     | StorageGRID è in esecuzione.                                                                                                    |

#### Informazioni correlate

"Accedere all'interfaccia BMC"

## Visualizzazione dei codici di errore (SG100 e SG1000)

Se si verifica un errore hardware durante l'avvio dell'appliance, BMC registra un codice di errore. Se necessario, è possibile visualizzare questi codici di errore utilizzando l'interfaccia BMC, quindi collaborare con il supporto tecnico per risolvere il problema.

#### Prima di iniziare

• Sai come accedere alla dashboard BMC.

### Fasi

- 1. Dalla dashboard BMC, selezionare **BIOS POST Code** (Codice POST BIOS).
- 2. Esaminare le informazioni visualizzate per il codice corrente e il codice precedente.

Se viene visualizzato uno dei seguenti codici di errore, collaborare con il supporto tecnico per risolvere il problema.

| Codice | Indica                                                                                                    |
|--------|----------------------------------------------------------------------------------------------------|
| 0x0E   | Microcodice non trovato                                                                                                    |
| 0x0F   | Microcodice non caricato                                                                                                    |
| 0x50   | Errore di inizializzazione della memoria. Tipo di memoria non valido o velocità della memoria incompatibile.                   |
| 0x51   | Errore di inizializzazione della memoria. Lettura SPD non riuscita.                                                            |
| 0x52   | Errore di inizializzazione della memoria. Le dimensioni della memoria non sono valide o i moduli di memoria non corrispondono. |
| 0x53   | Errore di inizializzazione della memoria. Nessuna memoria utilizzabile rilevata.                                               |
| 0x54   | Errore di inizializzazione della memoria non specificato                                                                       |
| 0x55   | Memoria non installata                                                                                                    |
| 0x56   | Tipo di CPU o velocità non validi                                                                                              |
| 0x57   | Mancata corrispondenza della CPU                                                                                               |
| 0x58   | Test automatico della CPU non riuscito o possibile errore della cache della CPU                                                |
| 0x59   | Il microcodice della CPU non è stato trovato o l'aggiornamento del microcodice non è riuscito                                  |
| 0x5A   | Errore CPU interno                                                                                                    |
| 0x5B   | Reset PPI is not available (Ripristina PPI non disponibile)                                                                    |
| 0x5C   | Test automatico BMC fase PEI non riuscito                                                                                      |
| 0xD0   | Errore di inizializzazione della CPU                                                                                           |
| 0xD1   | Errore di inizializzazione North Bridge                                                                                        |
| 0xD2   | Errore di inizializzazione del South Bridge                                                                                    |
| 0xd3   | Alcuni protocolli architettonici non sono disponibili                                                                          |

| Codice | Indica                                                                                  |
|--------|-----------------------------------------------------------------------------------------|
| 0xD4   | Errore di allocazione delle risorse PCI. Risorse esaurite.                              |
| 0xD5   | Spazio non disponibile per la Option ROM legacy                                         |
| 0xD6   | Nessun dispositivo di output della console trovato                                      |
| 0xD7   | Nessun dispositivo di input console trovato                                             |
| 0xD8   | Password non valida                                                                     |
| 0xD9   | Errore durante il caricamento dell'opzione di avvio (errore restituito da<br>LoadImage) |
| 0xDA   | Opzione di boot non riuscita (errore restituito da startimage)                          |
| 0xDB   | Aggiornamento flash non riuscito                                                        |
| 0xDC   | Il protocollo di reset non è disponibile                                                |
| 0xDD   | Errore di autotest BMC fase DXE                                                         |
| 0xE8   | MRC: ERR_NO_MEMORY                                                                      |
| 0xE9   | MRC: ERR_LT_LOCK                                                                        |
| 0xEA   | MRC: ERR_DDR_INIT                                                                       |
| 0xEB   | MRC: ERR_MEM_TEST                                                                       |
| 0xEC   | MRC: ERR_VENDOR_SPECIFIC                                                                |
| 0xED   | MRC: ERR_DIMM_COMPAT                                                                    |
| 0xEE   | MRC: ERR_MRC_COMPATIBILITY                                                              |
| 0 x EF | MRC: ERR_MRC_STRUCT                                                                     |
| 0xF0   | MRC: ERR_SET_VDD                                                                        |
| 0xF1   | MRC: BUFFER ERR_IOT_MEM                                                                 |
| 0xF2   | MRC: ERR_RC_INTERNAL                                                                    |

| Codice | Indica                      |
|--------|-----------------------------|
| 0xF3   | MRC: ERR_INVALID_REG_ACCESS |
| 0xF4   | MRC: ERR_SET_MC_FREQ        |
| 0xF5   | MRC: ERR_READ_MC_FREQ       |
| 0x70   | MRC: ERR_DIMM_CHANNEL       |
| 0x74   | MRC: ERR_BIST_CHECK         |
| 0xF6   | MRC: ERR_SMBUS              |
| 0xF7   | MRC: ERR_PCU                |
| 0xF8   | MRC: ERR_NGN                |
| 0xF9   | MRC: ERR_INTERLEAVE_FAILURE |

# La configurazione dell'hardware sembra bloccarsi (SG100 e SG1000)

Il programma di installazione dell'appliance StorageGRID potrebbe non essere disponibile se errori hardware o di cablaggio impediscono all'appliance di completare l'elaborazione di avvio.

#### Fasi

- 1. Esaminare i LED dell'apparecchio e i codici di avvio e di errore visualizzati nel BMC.
- 2. Se hai bisogno di aiuto per risolvere un problema, contatta il supporto tecnico.

#### Informazioni correlate

- "Visualizzazione dei codici di avvio (SG100 e SG1000)"
- "Visualizzazione dei codici di errore (SG100 e SG1000)"

### Risoluzione dei problemi di connessione (SG100 e SG1000)

In caso di problemi di connessione durante l'installazione dell'appliance StorageGRID, eseguire le azioni correttive elencate.

#### Impossibile connettersi all'appliance

Se non è possibile connettersi all'appliance di servizi, potrebbe esserci un problema di rete o l'installazione dell'hardware potrebbe non essere stata completata correttamente.

#### Fasi

1. Provare a eseguire il ping dell'appliance utilizzando l'indirizzo IP dell'appliance:

#### ping services\_appliance\_IP

2. Se il comando ping non risponde, verificare di utilizzare l'indirizzo IP corretto.

È possibile utilizzare l'indirizzo IP del dispositivo su Grid Network, Admin Network o Client Network.

- 3. Se l'indirizzo IP è corretto, controllare il cablaggio dell'appliance, i ricetrasmettitori QSFP o SFP e la configurazione di rete.
- 4. Se è disponibile l'accesso fisico all'appliance, è possibile utilizzare una connessione diretta all'IP link-local permanente 169.254.0.1 controllare la configurazione di rete del controller e aggiornarla se necessario. Per istruzioni dettagliate, vedere il passaggio 2 nella "Accedere al programma di installazione dell'appliance StorageGRID".

Se il problema persiste, contattare il supporto tecnico.

- 5. Se il ping ha avuto esito positivo, aprire un browser Web.
- 6. Inserire l'URL del programma di installazione dell'appliance StorageGRID: https://appliances\_controller\_IP:8443

Viene visualizzata la pagina iniziale.

#### Informazioni sul copyright

Copyright © 2024 NetApp, Inc. Tutti i diritti riservati. Stampato negli Stati Uniti d'America. Nessuna porzione di questo documento soggetta a copyright può essere riprodotta in qualsiasi formato o mezzo (grafico, elettronico o meccanico, inclusi fotocopie, registrazione, nastri o storage in un sistema elettronico) senza previo consenso scritto da parte del detentore del copyright.

Il software derivato dal materiale sottoposto a copyright di NetApp è soggetto alla seguente licenza e dichiarazione di non responsabilità:

IL PRESENTE SOFTWARE VIENE FORNITO DA NETAPP "COSÌ COM'È" E SENZA QUALSIVOGLIA TIPO DI GARANZIA IMPLICITA O ESPRESSA FRA CUI, A TITOLO ESEMPLIFICATIVO E NON ESAUSTIVO, GARANZIE IMPLICITE DI COMMERCIABILITÀ E IDONEITÀ PER UNO SCOPO SPECIFICO, CHE VENGONO DECLINATE DAL PRESENTE DOCUMENTO. NETAPP NON VERRÀ CONSIDERATA RESPONSABILE IN ALCUN CASO PER QUALSIVOGLIA DANNO DIRETTO, INDIRETTO, ACCIDENTALE, SPECIALE, ESEMPLARE E CONSEQUENZIALE (COMPRESI, A TITOLO ESEMPLIFICATIVO E NON ESAUSTIVO, PROCUREMENT O SOSTITUZIONE DI MERCI O SERVIZI, IMPOSSIBILITÀ DI UTILIZZO O PERDITA DI DATI O PROFITTI OPPURE INTERRUZIONE DELL'ATTIVITÀ AZIENDALE) CAUSATO IN QUALSIVOGLIA MODO O IN RELAZIONE A QUALUNQUE TEORIA DI RESPONSABILITÀ, SIA ESSA CONTRATTUALE, RIGOROSA O DOVUTA A INSOLVENZA (COMPRESA LA NEGLIGENZA O ALTRO) INSORTA IN QUALSIASI MODO ATTRAVERSO L'UTILIZZO DEL PRESENTE SOFTWARE ANCHE IN PRESENZA DI UN PREAVVISO CIRCA L'EVENTUALITÀ DI QUESTO TIPO DI DANNI.

NetApp si riserva il diritto di modificare in qualsiasi momento qualunque prodotto descritto nel presente documento senza fornire alcun preavviso. NetApp non si assume alcuna responsabilità circa l'utilizzo dei prodotti o materiali descritti nel presente documento, con l'eccezione di quanto concordato espressamente e per iscritto da NetApp. L'utilizzo o l'acquisto del presente prodotto non comporta il rilascio di una licenza nell'ambito di un qualche diritto di brevetto, marchio commerciale o altro diritto di proprietà intellettuale di NetApp.

Il prodotto descritto in questa guida può essere protetto da uno o più brevetti degli Stati Uniti, esteri o in attesa di approvazione.

LEGENDA PER I DIRITTI SOTTOPOSTI A LIMITAZIONE: l'utilizzo, la duplicazione o la divulgazione da parte degli enti governativi sono soggetti alle limitazioni indicate nel sottoparagrafo (b)(3) della clausola Rights in Technical Data and Computer Software del DFARS 252.227-7013 (FEB 2014) e FAR 52.227-19 (DIC 2007).

I dati contenuti nel presente documento riguardano un articolo commerciale (secondo la definizione data in FAR 2.101) e sono di proprietà di NetApp, Inc. Tutti i dati tecnici e il software NetApp forniti secondo i termini del presente Contratto sono articoli aventi natura commerciale, sviluppati con finanziamenti esclusivamente privati. Il governo statunitense ha una licenza irrevocabile limitata, non esclusiva, non trasferibile, non cedibile, mondiale, per l'utilizzo dei Dati esclusivamente in connessione con e a supporto di un contratto governativo statunitense in base al quale i Dati sono distribuiti. Con la sola esclusione di quanto indicato nel presente documento, i Dati non possono essere utilizzati, divulgati, riprodotti, modificati, visualizzati o mostrati senza la previa approvazione scritta di NetApp, Inc. I diritti di licenza del governo degli Stati Uniti per il Dipartimento della Difesa sono limitati ai diritti identificati nella clausola DFARS 252.227-7015(b) (FEB 2014).

#### Informazioni sul marchio commerciale

NETAPP, il logo NETAPP e i marchi elencati alla pagina http://www.netapp.com/TM sono marchi di NetApp, Inc. Gli altri nomi di aziende e prodotti potrebbero essere marchi dei rispettivi proprietari.